## **E-Songbook**

## How to connect the E-Songbook to Karaoke player

There are 4 basic steps to connect the E-Songbook to the karaoke player. These steps apply to all CAVS E-Songbooks and karaoke players.

1. Connect the karaoke player to a wireless router. The connection may be wireless or wired. The router would have a network name, and in this example, we call it CAVS Network.

When connecting the karaoke player to the router using a LAN cable, be sure to connect to a LAN port of the router, instead of WAN port.

2. In the karaoke player, open the CAVS RS II Server program window. You can move your mouse to the bottom of the screen and click on the icon with a green circle. It will open the CAVS RS II Server program window. In the window, note the IP address at the top. This is the IP address assigned by the router to the karaoke player.

3. Start the E-Songbook (or cell phone, tablet, etc.). Go to the Wi-Fi setting to connect the E-Songbook to the same router, CAVS Network.

4. Start the CAVS RS II Client app in the E-Songbook. Click on Setting and select Set Server IP adress. There, put in the IP address of the karaoke player found int Step 2 above. Click on Done or Save and return to the initial page of the CAVS RS II Client app. Wait a few seconds for the song list to transfer from the karaoke player to the E-Songbook.

You will be able to see the progress of the transfer by the color sign with Red indicating the connection is not established, Blue indicating the song list is being transferred, and Green indicating that the song list transfer is complete and the E-Songbook is ready for use.

Press the Song Book to see the song list on the E-Songbook. It is now ready for use.

Unique solution ID: #1292 Author: Aaron Last update: 2017-03-17 17:33